**Procédure d'installation Windows Deployment Services** 

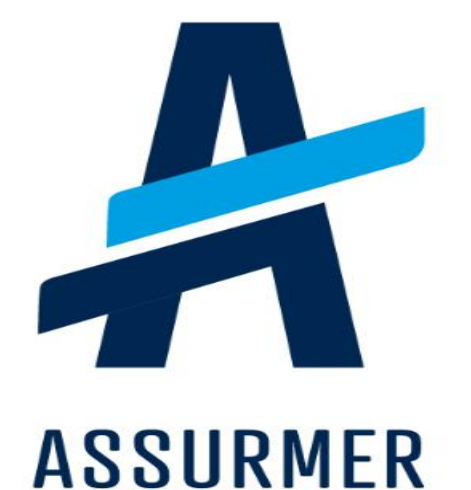

| Auteur                        | Date de<br>création | Version | Validateur        | Destinataire  | Diffusion                    | Nombre de<br>pages |
|-------------------------------|---------------------|---------|-------------------|---------------|------------------------------|--------------------|
| Bruno<br>De Carvalho<br>Lopes | 07/02/2024          | 2.0     | Claire<br>EDOUARD | Technicien IT | Teams<br>Equipe IT<br>Trello | 14                 |

Cette procédure montre comment installer le service de déploiement Windows afin de déployer l'OS sur des machines à partir du réseau.

Pour cela des prérequis sont nécessaires :

- Tout d'abord, il est nécessaire d'avoir un client DHCP (routeur ou serveur) pour récupérer les adresses IP des machines et pouvoir les identifier.
- Ensuite, un serveur Windows déjà configurer est obligatoire pour pouvoir ajouter l'outil WDS.

Une fois que les conditions préalables sont satisfaites, vous devrez suivre ces étapes :

- **Etape 1 :** Une fois le Gestionnaire de serveur lancé, il faudra se rendre dans le menu **Gérer**.

| Gestionn                               | aire de serveur                                                     | <ul> <li>lableau c</li> </ul> | e bo                     | rd                                                       |         |     | Ajouter des rô                  | les et fonctio               | onnalités        | Outils   | Afficher | Aide |
|----------------------------------------|---------------------------------------------------------------------|-------------------------------|--------------------------|----------------------------------------------------------|---------|-----|---------------------------------|------------------------------|------------------|----------|----------|------|
| 🔛 Tableau de bord                      | BIENVENUE DANS GI                                                   | ESTIONNAIRE DE                | SERVE                    | JR                                                       |         |     | Supprimer des<br>Ajouter des se | rôles et fon<br>rveurs       | ctionnalités     | <b>\</b> |          |      |
| Serveur local Tous les serveurs DHCP   | DÉMARRAGE                                                           | 1 Config                      | gurer                    | ce serveur local                                         |         |     | Créer un grou<br>Propriétés du  | pe de serveu<br>Gestionnaire | rs<br>de serveur |          |          |      |
| ■ Services de fichiers et d ▷<br>➡ WDS | RAPIDE                                                              | 2 Ajou                        | iter de                  | s rôles et des fonctio                                   | nnalite | és  |                                 |                              |                  |          |          |      |
|                                        | NOUVEAUTÉS                                                          | 3 Ajou                        | uter d'a                 | utres serveurs à gére                                    | er      |     |                                 |                              | I                |          |          |      |
|                                        |                                                                     | 4 Crée<br>5 Cor               | er un <u>c</u><br>necter | roupe de serveurs<br>ce serveur aux servio               | ces clo | bud |                                 |                              |                  |          |          |      |
|                                        |                                                                     |                               |                          |                                                          |         |     |                                 |                              |                  |          | Masque   | ſ    |
|                                        | EN SAVOIR PLUS                                                      |                               |                          |                                                          |         |     |                                 |                              |                  |          |          |      |
|                                        | EN SAVOIR PLUS<br>Rôles et groupes de s<br>Rôles : 3   Groupes de s | erveurs<br>erveurs : 1   Nomb | re total d               | e serveurs : 1                                           |         |     |                                 |                              |                  |          |          |      |
|                                        | EN SAVOIR PLUS                                                      | erveurs<br>erveurs : 1   Nomb | re total da              | e serveurs : 1<br>Services de fichiers et<br>de stockage | 1       | Đ   | WDS                             | 1                            | Serveur lo       | ocal     | 1        |      |

### - Etape 2 : Ouvrez le menu « Ajouter des rôles et fonctionnalités »

|                                     | aire de converve         | Tablaau a          |            | d                                   |       |                     | _ (A)      |                 | 0.4%    | A.45 - h | Aide |
|-------------------------------------|--------------------------|--------------------|------------|-------------------------------------|-------|---------------------|------------|-----------------|---------|----------|------|
| Gestionn                            | aire de serveur          | r lableau c        | ie bo      | ora                                 |       | Aiouter des rôle    | s et fonct | tionnalités     | Outils  | Afficher | Aide |
|                                     |                          | STIONNAIRE DE      | CED//EI    | LID                                 |       | Supprimer des n     | ôles et fo | nctionnalités   |         |          |      |
| Tableau de bord                     | BIEINVEINUE DAINS GI     | STIONNAIRE DE      | SERVE      | UK .                                |       | Ajouter des serv    | eurs       | $\Delta$        |         |          |      |
| Serveur local     Tous los serveurs |                          |                    |            |                                     |       | Créer un groupe     | de serve   | eurs            |         |          |      |
| 1 DHCP                              | - 4                      | Config             | gurer      | ce serveur local                    |       | Propriétés du Ge    | estionnai  | re de serveur   |         |          |      |
| Services de fichiers et d >         | RAPIDE                   |                    |            |                                     |       |                     |            |                 |         |          |      |
| ₿ WDS                               |                          | 2 Ajou             | uter de    | es rôles et des fonctionna          | lités |                     |            |                 |         |          |      |
|                                     |                          | 3 Ajou             | uter d'a   | autres serveurs à gérer             |       |                     |            |                 |         |          |      |
|                                     | NOUVEAUTÉS               | 4 Crée             | er un g    | groupe de serveurs                  |       |                     |            |                 |         |          |      |
|                                     |                          | 5 Con              | necter     | r ce serveur aux services (         | cloud |                     |            |                 |         |          |      |
|                                     |                          |                    |            |                                     |       |                     |            |                 |         | Masque   | r    |
|                                     | EN SAVOIR PLUS           |                    |            |                                     |       |                     |            |                 |         |          | _    |
|                                     | Rôles et groupes de s    | erveurs            |            |                                     |       |                     |            |                 |         |          |      |
|                                     | Rôles : 3   Groupes de s | erveurs : 1   Nomb | re total d | le serveurs : 1                     | 1     |                     |            |                 |         |          |      |
|                                     | T DHCP                   | 1                  | ir         | Services de fichiers et de stockage | ⊳     | WDS                 | 1          | Serveur lo      | cal     |          |      |
|                                     | Facilité de gest         | ion                | •          | Facilité de gestion                 | •     | Facilité de gestion |            | 🛈 Facilité de g | gestion |          |      |
|                                     | Événements               |                    |            | Événements                          |       | Événements          |            | 1 Événements    | 5       |          |      |
|                                     | Services                 |                    |            | Performances                        |       | Services            |            | 6 Services      |         |          |      |
| P Tapez ici pour effec              | tuer une recherche       | H 💽                | -          | 📕 🕹                                 |       |                     |            | 9 @             | a 🕫     | 09:46    | , 🖵  |

# - Etape 3 : Cliquez sur « Suivant »

| 📥 Gestionnaire de serveur       |                                                              |                                                                                                    |                                                                                                    |                          |                                    | - 0 ×                       |
|---------------------------------|--------------------------------------------------------------|----------------------------------------------------------------------------------------------------|----------------------------------------------------------------------------------------------------|--------------------------|------------------------------------|-----------------------------|
| Gestion                         | nnaire de serveur 🔸                                          | Tableau de bord                                                                                                    |                                                                                                    |                          | • 🅄   🚩 Gérer                      | Outils Afficher Aide        |
| Tableau de bord                 | BIENVENUE DANS GES                                           | FIONNAIRE DE SERVEUR                                                                                                    |                                                                                                    |                          |                                    |                             |
| Tous les serveurs               |                                                              | 1) Configurer ce serveur log                                                                                                    | cal                                                                                                    |                          |                                    |                             |
| Services de fichiers et d       | Assistant Ajout de rôles et de f                             | unctionnalités                                                                                                    | -                                                                                                    |                          |                                    |                             |
|                                 | Avant de comme                                               | ncer                                                                                                    | SERVEUR DE                                                                                                    | E DESTINATION<br>Serveur |                                    |                             |
|                                 | Avant de commencer<br>Type d'installation                    | Cet Assistant permet d'installer des rôles, des serv<br>déterminer les rôles, services de rôle ou fonctionn<br>de votre organisation, tels que le partage de doci                                              | rices de rôle ou des fonctionnalités. Vous<br>alités à installer en fonction des besoins i<br>iments ou l'hébergement d'un site Web. | devez<br>informatiques   |                                    |                             |
|                                 | Sélection du serveur<br>Rôles de serveurs<br>Fonctionnalités | Pour supprimer des rôles, des services de rôle ou<br>Démarrer l'Assistant de Suppression de rôles et de                                                                                                    | des fonctionnalités :<br>e fonctionnalités                                                                                           |                          |                                    | Masquer                     |
|                                 |                                                              | Avant de continuer, verifiez que les travaux suivar<br>• Le compte d'administrateur possède un mot de<br>• Les paramètres réseau, comme les adresses IP s<br>• Les dernières mises à jour de sécurité de Windo | ts ont été effectués :<br>passe fort<br>tatiques, sont configurés<br>ws Update sont installées                                       |                          |                                    |                             |
|                                 |                                                              | Si vous devez vérifier que l'une des conditions pré<br>exécutez les étapes, puis relancez l'Assistant.                                                                                                    | alables ci-dessus a été satisfaite, fermez                                                                                           | l'Assistant,             | Tous les serveurs 1                |                             |
|                                 |                                                              | Cliquez sur Suivant pour continuer.                                                                                                    |                                                                                                    | /                        | Facilité de gestion     Événements |                             |
|                                 |                                                              |                                                                                                    |                                                                                                    |                          | 6 Services                         |                             |
|                                 |                                                              | 🗌 Ignorer cette page par défaut                                                                                                    | $\ltimes$                                                                                                    |                          | Résultats BPA                      |                             |
|                                 |                                                              | < Précéde                                                                                                    | ent Suivant > Installer                                                                                                    | Annuler                  | 13/12/2023 11:41                   |                             |
|                                 |                                                              |                                                                                                    |                                                                                                    |                          |                                    |                             |
|                                 |                                                              |                                                                                                    |                                                                                                    |                          |                                    |                             |
| E ${\cal P}$ Tapez ici pour eff | fectuer une recherche                                        | # 💽 📮 🔚                                                                                                    |                                                                                                    |                          | •                                  | 🕈 🕼 🖉 11:48<br>13/12/2023 💀 |

- Etape 4: Cliquez sur « Suivant »

| Gestionnaire de serveur            |                                                              |                                                                                                    |                                                                                               |                   |                     | - 0 ×                                          |
|------------------------------------|--------------------------------------------------------------|----------------------------------------------------------------------------------------------------|-----------------------------------------------------------------------------------------------|-------------------|---------------------|------------------------------------------------|
| Gestion                            | nnaire de serveur 🕨                                          | Tableau de bord                                                                                                    |                                                                                               |                   | • 😨   🏲 G           | érer Outils Afficher Aide                      |
| 🏢 Tableau de bord                  | BIENVENUE DANS GE                                            | STIONNAIRE DE SERVEUR                                                                                                    |                                                                                               |                   |                     |                                                |
| Serveur local<br>Tous les serveurs |                                                              | 1 Configurer ce serveur loca                                                                                                    | al                                                                                            |                   |                     |                                                |
| 11 DHCP                            | 🖶 Assistant Ajout de rôles et de                             | fonctionnalités                                                                                                    | - [                                                                                           | I X               |                     |                                                |
| Services de licitiers et dan       | Sélectionner le t                                            | ype d'installation                                                                                                    | SERVEUR DE DESTI                                                                              | NATION<br>Serveur |                     |                                                |
|                                    | Avant de commencer                                           | Sélectionnez le type d'installation. Vous pouvez inst<br>ordinateur physique ou virtuel en fonctionnement, e                                       | aller des rôles et des fonctionnalités sur un<br>su sur un disque dur virtuel hors connexion. |                   |                     |                                                |
|                                    | Sélection du serveur<br>Rôles de serveurs<br>Fonctionnalités | Installation basée sur un rôle ou une fonction<br>Configurez un serveur unique en ajoutant des rôl     Installation des services Bureau à distance | inalité<br>es, des services de rôle et des fonctionnalité:                                    | 5.                |                     | Masquer                                        |
|                                    |                                                              | Installèz les services de role necessaires à l'infrast<br>déployer des bureaux basés sur des ordinateurs v                                         | ructure VDI (Virtual Desktop Infrastructure) p<br>irtuels ou sur des sessions.                | our               |                     |                                                |
|                                    |                                                              |                                                                                                    |                                                                                               |                   | Tous les serveurs 1 |                                                |
|                                    |                                                              |                                                                                                    |                                                                                               |                   | Facilité de gestion |                                                |
|                                    |                                                              |                                                                                                    | /                                                                                             |                   | 6 Services          |                                                |
|                                    |                                                              |                                                                                                    |                                                                                               |                   | Performances        |                                                |
|                                    |                                                              |                                                                                                    | K                                                                                             |                   | Résultats BPA       |                                                |
|                                    |                                                              | < Précédent                                                                                                    | t Suivant > Installer Ar                                                                      | nuler             | 13/12/2023 11:41    |                                                |
|                                    |                                                              |                                                                                                    |                                                                                               |                   |                     |                                                |
|                                    |                                                              |                                                                                                    |                                                                                               |                   |                     |                                                |
| 🗧 🔎 Tapez ici pour eff             | fectuer une recherche                                        | # 💽 🖬 🛃                                                                                                    |                                                                                               |                   |                     | 9 € 4 <mark>8 d<sup>8</sup> 13/12/2023_</mark> |

# - Etape 5 : Cliquez sur « Suivant »

| 📥 Gestionnaire de serveur          |                                                                   |                                                                                                    | - 0 ×                                                 |
|------------------------------------|-------------------------------------------------------------------|----------------------------------------------------------------------------------------------------|-------------------------------------------------------|
| Gestion                            | nnaire de serveur 🔸                                               | Tableau de bord 🔹 🕄 🖌 Gérer                                                                                                    | Outils Afficher Aide                                  |
| 🎹 Tableau de bord                  | BIENVENUE DANS GES                                                | TIONNAIRE DE SERVEUR                                                                                                    |                                                       |
| Serveur local<br>Tous les serveurs | Accident Alout de sèles et de fi                                  | Configurer ce serveur local                                                                                                    |                                                       |
| Services de fichiers et d          | Sélectionner le se                                                | rrveur de destination Serveur de destination                                                                                                    |                                                       |
|                                    | Avant de commencer<br>Type d'installation<br>Sélection du serveur | Sélectionnez le serveur ou le disque dur virtuel sur lequel installer des rôles et des fonctionnalités.                Sélectionner un serveur du pool de serveurs                Sélectionner un disque dur virtuel                                                                                                    |                                                       |
|                                    | Rôles de serveurs<br>Fonctionnalités                              | Pool de serveurs                                                                                                    | Masquer                                               |
|                                    |                                                                   | Nom         Adresse IP         Système d'exploitation           Serveur         192.168.10.1         Microsoft Windows Server 2022 Standard                                                                                                    |                                                       |
|                                    |                                                                   | 1 ordinateur(s) trouvé(s)                                                                                                    |                                                       |
|                                    |                                                                   | Cette page présente les serveurs qui exècutent Windows Server 2012 ou une versionnérieure et qui<br>ont été ajoutés à l'alide de la commande Ajourt eds serveurs dans les destionnaignes enverur. Les<br>serveurs hors connexion et les serveurs nouvellement ajoutés dont la collecte de données est toujours<br>incomplète ne sont pas répertoriés. |                                                       |
|                                    |                                                                   | < Précédent Suivant > Installer Annuler 13/12/2023 11:41                                                                                                    |                                                       |
|                                    |                                                                   |                                                                                                    |                                                       |
| F P Tapez ici pour ef              | fectuer une recherche                                             |                                                                                                    | d <mark>∞ d<sup>0</sup> 11:49 </mark><br>13/12/2023 € |

- Etape 6 : Sélectionnez le rôle « Windows Deployment Services »

| Tableau de bord     Serveur local     Tous les serveurs     DHCP | BIENVENUE DANS GE                                                                                                  | Configurer ce serveur                                                                                                    |                                                                                                    | 1                                                                                                    |         |
|------------------------------------------------------------------|----------------------------------------------------------------------------------------------------|----------------------------------------------------------------------------------------------------|----------------------------------------------------------------------------------------------------|----------------------------------------------------------------------------------------------------|---------|
| Services de fichiers et d                                        | Assistant Ajout de rôles et de                                                                                     | fonctionnalités<br>5 rôles de serveurs<br>6 Sélectionnez un ou plusieurs rôles à installer sur le serveur sélec                                                                                                    | - C X                                                                                                    |                                                                                                    |         |
|                                                                  | Type d'installation<br>Sélection du serveurs<br>Rolles de serveurs<br>Fonctionnalités<br>Confirmation<br>Résultats | Attestation d'intégrité de l'apparel         Hyper-V         Geneveur de télécopie         Serveur DAE (D'Intallé)         Berveur Web (B)E)         Geneveur DAE (B)E         Geneveur DAE (B)E <td>Description  Conscibité transparante vi auto DiractAccass, las ráseaux VPN et DiractAccass, las ráseaux VPN et DiractAccass, las ráseaux VPN et DiractAccass, las ráseaux VPN et DiractAccass fournit une serpérican de connactivité permananta et gárás en continu. Les senvice diraccas à distances VPN classiques, notamment une traduction d'adresses ráseau  **</td> <td>Tous les serveurs       1         Facilité de gestion       1         Événements       6         Services       Performances         Résultats BPA       1</td> <td>Masquer</td> | Description  Conscibité transparante vi auto DiractAccass, las ráseaux VPN et DiractAccass, las ráseaux VPN et DiractAccass, las ráseaux VPN et DiractAccass, las ráseaux VPN et DiractAccass fournit une serpérican de connactivité permananta et gárás en continu. Les senvice diraccas à distances VPN classiques, notamment une traduction d'adresses ráseau  ** | Tous les serveurs       1         Facilité de gestion       1         Événements       6         Services       Performances         Résultats BPA       1 | Masquer |
|                                                                  |                                                                                                    | < Précédent Suivan                                                                                                    | t > Installer Annuler                                                                                                    | 13/12/2023 11:41                                                                                                    |         |

| 🌄 Gestionnaire de serveur                                                                                                    |                    |                                                                                                    |                                                                                                    |                                                                                                    | - 0 ×                |
|----------------------------------------------------------------------------------------------------|--------------------|----------------------------------------------------------------------------------------------------|----------------------------------------------------------------------------------------------------|----------------------------------------------------------------------------------------------------|----------------------|
| Gestion                                                                                                    | naire de serveur 🕨 | Tableau de bord                                                                                                    |                                                                                                    | • 🥲   🚩 Gérer                                                                                                    | Outils Afficher Aide |
| <ul> <li>Tableau de bord</li> <li>Serveur local</li> <li>Tous les serveurs</li> <li>DHCP</li> <li>Services de fichiers et d</li> </ul> | BIENVENUE DANS GER | STIONNAIRE DE SERVEUR  Configurer ce serveur local  Accelonnalités  Academica de la de fonctionnalités  Academica de la de fonctionnalités  Academica de la defonctionnalités  Academica de la defonctionnalités  Academica de la defonctionnalités  Academica de la defonctionnalités  Contris d'administration de serveur distant  Cutils d'administration de roles  Dutils d'administration de roles  Dutils d'administration de roles  Cutils d'administration de roles  Dutils d'administration de roles  Dutils d'administrat | SERVEUR DE DESTINATION<br>Serveur<br>xion<br>ws Deployment Services<br>sty and remeaby deploying<br>ws operating systems to<br>ters over the network. | <ul> <li>Tous les serveurs</li> <li>Facilité de gestion</li> <li>Événements</li> <li>Services</li> <li>Résultats BPA</li> <li>Ist/12/2023 11:41</li> </ul> | Masquer              |
|                                                                                                    |                    |                                                                                                    |                                                                                                    |                                                                                                    | 15/12/2025           |

#### Etape 7 : Cliquez sur « Ajouter des fonctionnalités »

-

- Etape 8 : Cliquez sur « Suivant »

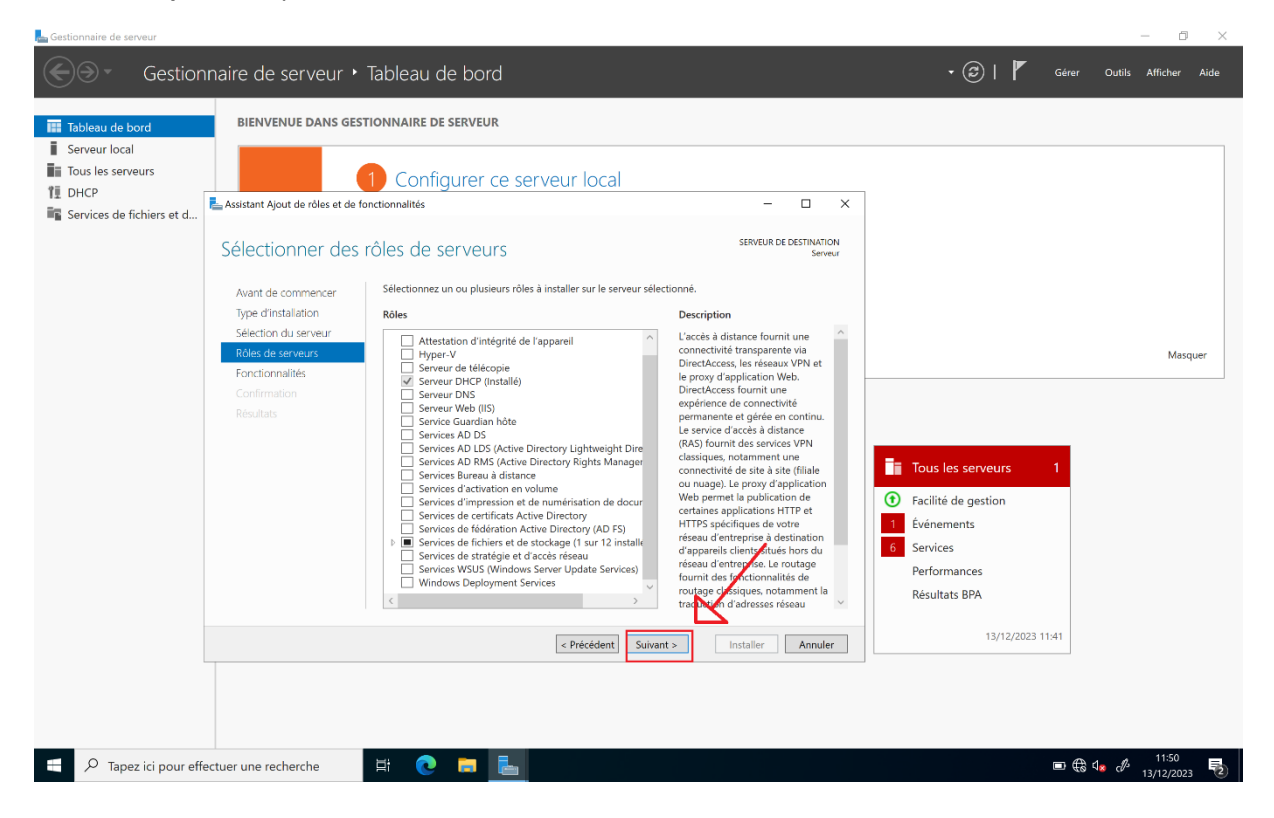

### Etape 9 : Cliquez sur « Suivant »

-

-

| Gestionnaire de serveur                                                                                                | nnaire de serveur •                                                                                                    | <ul> <li>Tableau de bord</li> <li>stionnaire de serveur</li> </ul>                                                                       |                                                                                                    | • 🥏   🏴 Gérer                                                                                                    | — 🗇 🗙                                       |
|----------------------------------------------------------------------------------------------------|----------------------------------------------------------------------------------------------------|----------------------------------------------------------------------------------------------------|----------------------------------------------------------------------------------------------------|----------------------------------------------------------------------------------------------------|---------------------------------------------|
| III Toolect de Oodd<br>II Serveur Iocal<br>IIII Tous les serveurs<br>IIII DHCP<br>IIIIIIIIIIIIIIIIIIIIIIIIIIIIIIIIIIII | Assistant Ajout de rôles et de<br>Sélectionner des<br>Avant de commencer                                                                    | Configurer ce serveur local     fonctionnalités     fonctionnalités     Sélectionnez une ou plusieurs fonctionnalités à installer sur le | - C X<br>SERVEUR DE DESTINATION<br>Serveur<br>Serveur sélectionné.                                                                                                    |                                                                                                    |                                             |
|                                                                                                    | Type d'installation<br>Sélection du serveur<br>Roles de serveurs<br>Forctionnalités<br>WDS<br>Services de rôle<br>Confirmation<br>Résultats | Fonctionnalité                                                                                                    | Description<br>Net Framework 4.8 provides a<br>comprehensive and consistent<br>programming model for quickly and<br>easily building and running<br>aplications that are built for various<br>platform including desktop PCs.<br>Servers, smart phones and the public<br>and private cloud. | Tous les serveurs       1         Facilité de gestion       1         Événements       5         Services       Performances         Résultats BPA       13/12/2023 11:41 | Masquer                                     |
| 🗧 🔎 Tapez ici pour ef                                                                                                  | fectuer une recherche                                                                                                    | < Précédent) Suive                                                                                                    | Installer Annuler                                                                                                    | • ⊕ d                                                                                                    | ● <sup>11:50</sup><br>13/12/2023 <b>1</b> 2 |

Etape 10 : Cliquez sur « Suivant »

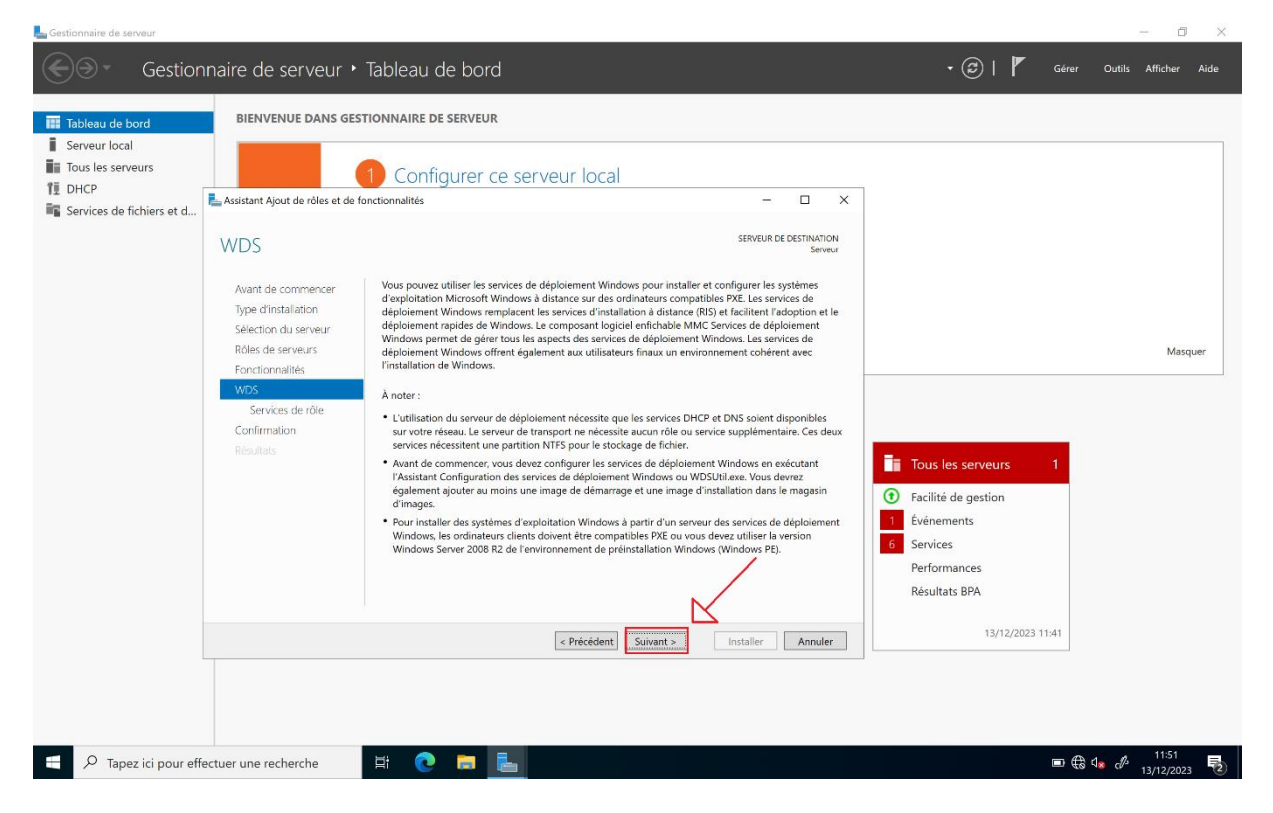

#### Etape 11 : Cliquez sur « Suivant »

-

| 📥 Gestionnaire de serveur          |                                                              |                                                  |                                                                                                    |                                    | - 0 ×                                                                                                    |
|------------------------------------|--------------------------------------------------------------|--------------------------------------------------|----------------------------------------------------------------------------------------------------|------------------------------------|----------------------------------------------------------------------------------------------------|
| Gestion                            | nnaire de serveur •                                          | · Tableau de bord                                |                                                                                                    | 🗸 🗭   🚩 Gérer                      | Outils Afficher Aide                                                                                                    |
| 🏢 Tableau de bord                  | BIENVENUE DANS GE                                            | STIONNAIRE DE SERVEUR                            |                                                                                                    |                                    |                                                                                                    |
| Serveur local<br>Tous les serveurs | assistant Ajout de rôles et de                               | 1 Configurer ce serveur<br>fonctionnalités       | local – – ×                                                                                                    | ]                                  |                                                                                                    |
| Services de fichiers et d          | Sélectionner des                                             | s services de rôle                               | SERVEUR DE DESTINATION<br>Serveur                                                                                                    |                                    |                                                                                                    |
|                                    | Avant de commencer<br>Type d'installation                    | Sélectionner les services de rôle à installer po | ur Windows Deployment Services                                                                                                    |                                    |                                                                                                    |
|                                    | Sélection du serveur<br>Rôles de serveurs<br>Fonctionnalités | Deployment Server     Transport Server           | Deployment Server provides the full<br>functionality of Windows<br>Deployment Services, which you can<br>use to configure and remotely install                            |                                    | Masquer                                                                                                    |
|                                    | WDS<br>Services de rôle<br>Confirmation                      | •                                                | Windows operating systems. With<br>Windows Deployment Services, you<br>can create and customize images<br>and then use them to reimage<br>computers. Deployment Server is |                                    |                                                                                                    |
|                                    |                                                              |                                                  | dependent on the core parts of<br>Transport Server.                                                                                                    | Tous les serveurs 1                |                                                                                                    |
|                                    |                                                              |                                                  |                                                                                                    | Facilité de gestion     Événements |                                                                                                    |
|                                    |                                                              |                                                  |                                                                                                    | 2 Services<br>Performances         |                                                                                                    |
|                                    |                                                              |                                                  |                                                                                                    | Résultats BPA                      |                                                                                                    |
|                                    |                                                              | < Pré                                            | cédent Suivant > Installer Annuler                                                                                                    | 13/12/2023 11:51                   |                                                                                                    |
|                                    |                                                              |                                                  |                                                                                                    |                                    |                                                                                                    |
|                                    |                                                              |                                                  |                                                                                                    |                                    | 44.54                                                                                                    |
| P Tapez ici pour ef                | ffectuer une recherche                                       | H 💽 🗖 🔚                                          |                                                                                                    |                                    | transferrence de la 11:51 transferrence de la 11:51 transferrence de la 13:11:212023 transferrence de la 13:11:212023 transferrence de la 13:11:51 transferrence de la 11:51 transferrence de la 13:11:212023 transferrence de la 13:11:51 transferrence de la 13:11:51 transferrence de la 13 |

- Etape 12 : Cliquez sur « Installer »

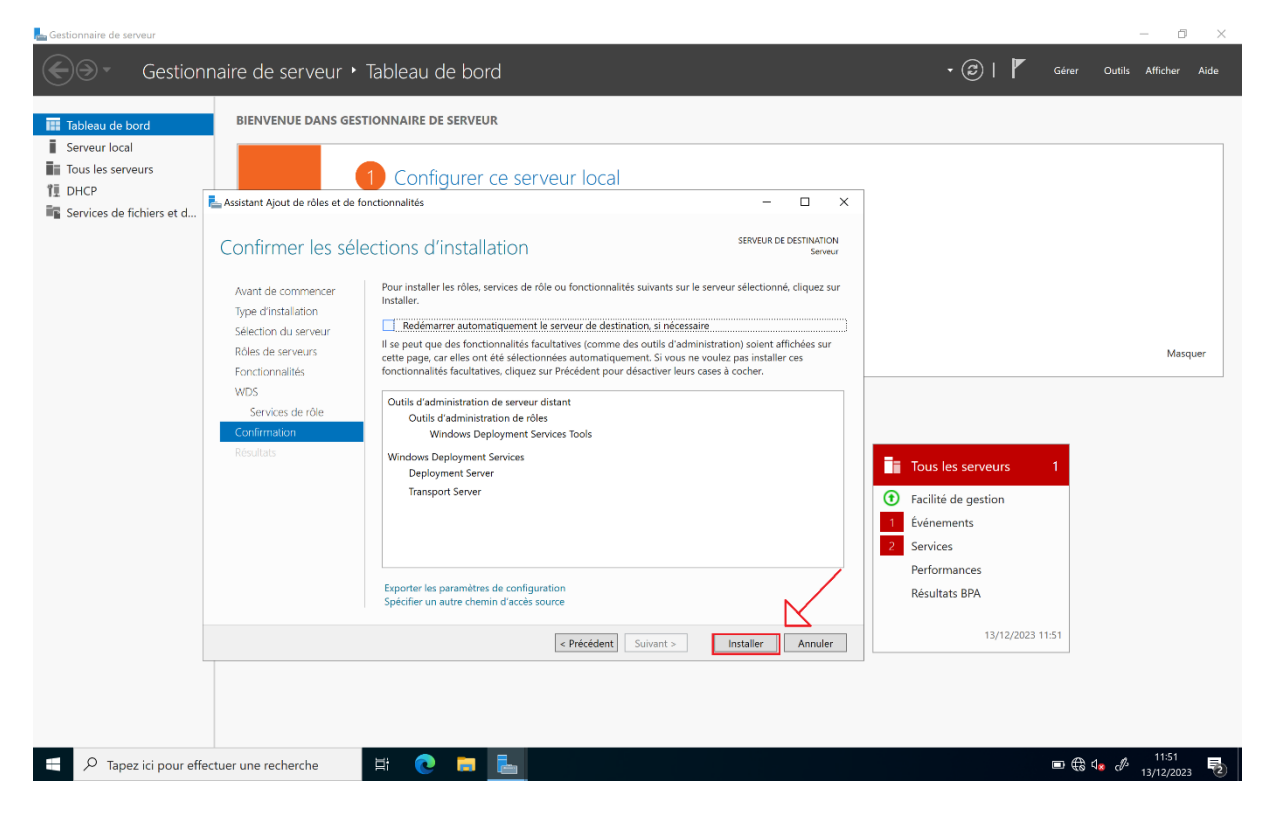

#### Etape 13 : Cliquez sur « Fermer »

-

| 📥 Gestionnaire de serveur          |                                               |                                                                                                    |                           |                                                             | – 0 ×                  |
|------------------------------------|-----------------------------------------------|----------------------------------------------------------------------------------------------------|---------------------------|-------------------------------------------------------------|------------------------|
| Gestion                            | nnaire de serveur 🔸                           | Tableau de bord                                                                                                    |                           | • 🗭   🏲 Gérer                                               | Outils Afficher Aide   |
| 🎹 Tableau de bord                  | BIENVENUE DANS GES                            | TIONNAIRE DE SERVEUR                                                                                                    |                           |                                                             | ^                      |
| Serveur local<br>Tous les serveurs |                                               | 1) Configurer ce serveur local                                                                                                    |                           |                                                             |                        |
| Sanvicas da fichiars at d          | 🏝 Assistant Ajout de rôles et de f            | onctionnalités —                                                                                                    | D X                       |                                                             |                        |
| Bi WDS                             | Progression de l'                             | nstallation Serveur de C                                                                                                    | DESTINATION<br>Serveur    |                                                             |                        |
|                                    |                                               | Afficher la progression de l'installation  finale de fonctionnalité                                                                                                    |                           |                                                             |                        |
|                                    |                                               | Installation réussie sur Serveur. Outils d'administration de serveur distant Outils d'administration de sélec                                                                                                    |                           |                                                             | Masquer                |
|                                    | Services de rôle<br>Confirmation<br>Résultats | Utuis deaministation de foise<br>Windows Deployment Services<br>Deployment Services<br>Deployment Server<br>Transport Server                                                                                                    |                           | Serveur local 1                                             |                        |
|                                    |                                               |                                                                                                    |                           | <ul> <li>Facilité de gestion</li> <li>Événements</li> </ul> |                        |
|                                    |                                               | Vous pouvez fermer cet Assistant sans interrompre les tâches en cours d'exécution. E<br>progression ou rourvez cette page en cliquant sur Notifications dans la barre de com<br>puis sur Détails de la tâche.<br>Exporter les paramètres de configuration | Examinez leur<br>nmandes, | Performances<br>Résultats BPA                               |                        |
|                                    |                                               | < Précédent Suivant > Fermer                                                                                                    | Annuler                   | 13/12/2023 11:52                                            |                        |
|                                    | Tous les server                               | rs 1                                                                                                    |                           |                                                             |                        |
| 🕂 🔎 Tapez ici pour eff             | fectuer une recherche                         | n 🛱 💽 🗖 🔚                                                                                                    |                           | •                                                           | ⊈ d <sup>A</sup> 11:53 |

- Etape 14 : Ouvrez le menu de démarrage puis lancer les outils d'administrations.

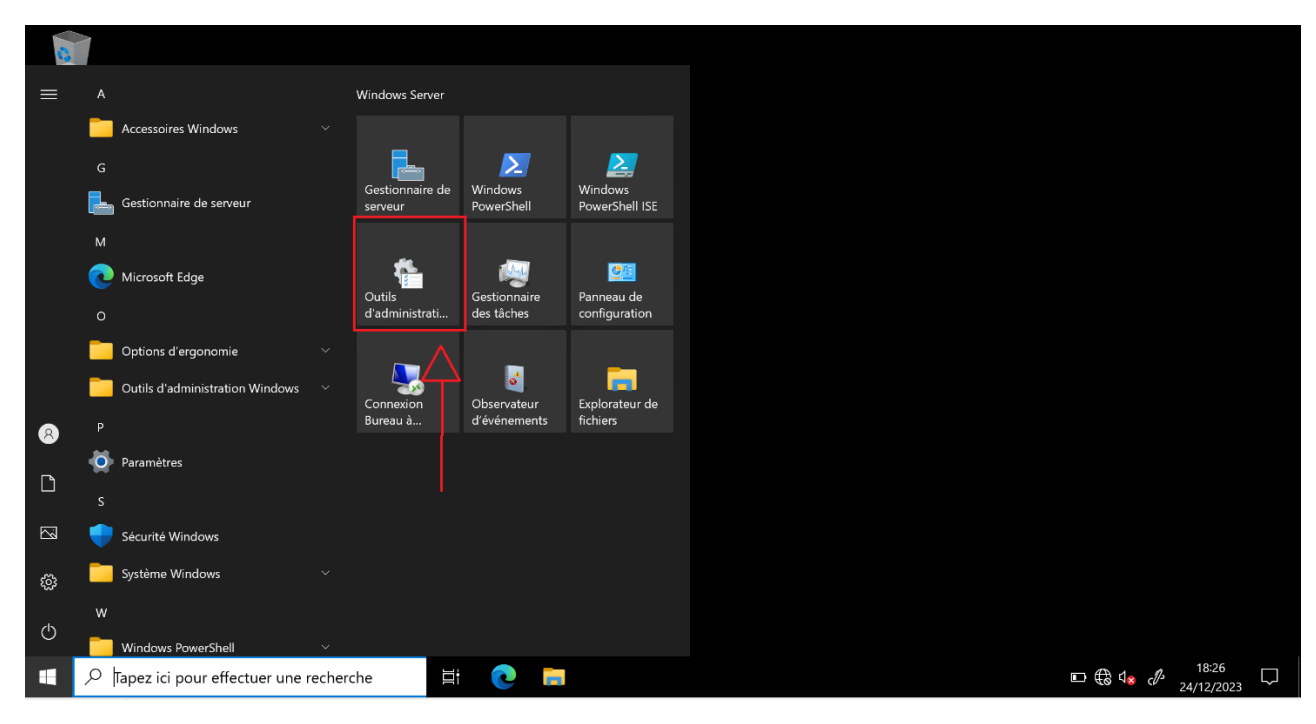

| 条1 D = + 1              | Qutils d'adminis                                                                                                    | tration                   |           |        | - п х |
|-------------------------|----------------------------------------------------------------------------------------------------|---------------------------|-----------|--------|-------|
| Fichier Accueil Parlag  | e Affichage Outils de raccourci                                                                                                    |                           |           |        | ~ 0   |
|                         |                                                                                                    |                           |           | 20 M   |       |
| ← → ↑ ↑ †≛ > Pan        | neau de configuration > Tous les Panneaux de configur                                                                                                    | ation > Outils d'administ | ration    | ÷ 8    | ۵     |
|                         | Nom Nom                                                                                                    | Modifié le                | Туре      | Taille | ^     |
| Accès rapide            | Detragmenter et optimiser les lecteurs                                                                                                    | 08/05/2021 10:14          | Raccourci | 2 KO   |       |
| 🗖 Bureau 🚿              | Disensatia da mémoira Windows                                                                                                    | 08/05/2021 10:15          | Raccourci | 2 K0   |       |
| 🕹 Téléchargements 🖈     | Éditeur du Registre                                                                                                    | 08/05/2021 10:15          | Raccourci | 2 Kg   |       |
| 🖺 Documents 🛛 🖈         | Gestion de l'ordinateur                                                                                                    | 08/05/2021 10:14          | Raccourci | 2 Ko   |       |
| 🛋 Images 🛛 🖈            | Sestionnaire de serveur                                                                                                    | 08/05/2021 10:15          | Raccourci | 2 K0   |       |
| Ce PC                   | Mainformations système                                                                                                    | 08/05/2021 10:15          | Raccourci | 2 Ko   |       |
| - Control               | Science in the second second s | 08/05/2021 10:14          | Raccourci | 2 Ko   |       |
| 🖆 Lecteur de DVD (D:) S | Lecteur de récupération                                                                                                    | 08/05/2021 10:14          | Raccourci | 2 Ko   |       |
| 💣 Réseau                | Moniteur de ressources                                                                                                    | 08/05/2021 10:14          | Raccourci | 2 Ko   |       |
|                         | >> Nettoyage de disque                                                                                                    | 08/05/2021 10:14          | Raccourci | 2 Ko   |       |
|                         | 📕 Observateur d'événements                                                                                                    | 08/05/2021 10:14          | Raccourci | 2 Ko   |       |
|                         | DDBC Data Sources (32-bit)                                                                                                    | 08/05/2021 10:13          | Raccourci | 2 Ko   |       |
|                         | 📌 Pare-feu Windows Defender avec fonctions                                                                                                    | 08/05/2021 10:14          | Raccourci | 2 Ko   |       |
|                         | 🕗 Planificateur de tâches                                                                                                    | 08/05/2021 10:14          | Raccourci | 2 Ko   |       |
|                         | b Sauvegarde Windows Server                                                                                                    | 08/05/2021 10:16          | Raccourci | 2 Ko   |       |
|                         | 🚴 Services de composants                                                                                                    | 08/05/2021 10:14          | Raccourci | 2 Ko   |       |
|                         | 🗹 🗯 Services de déploiement Windows                                                                                                    | 08/05/2021 10:15          | Raccourci | 2 Ko   |       |
|                         | Services Microsoft Azure                                                                                                    | 08/05/2021 10:15          | Raccourci | 2 Ko   |       |
|                         | Services                                                                                                    | 08/05/2021 10:14          | Raccourci | 2 Ko   |       |
|                         | Sources de données ODBC (64 bits)                                                                                                    | 08/05/2021 10:14          | Raccourci | 2 Ko   |       |
|                         | A Stratégie de sécurité locale                                                                                                    | 08/05/2021 10:15          | Raccourci | 2 Ko   | ×     |
| 25 élément(s) 1 élément | sélectionné 1,08 Ko                                                                                                    |                           |           |        |       |

Etape 15 : Ouvrez le logiciel de Services de déploiement Windows.

-

- Etape 16 : Une fois le logiciel ouvert, faites un clic droit sur votre serveur et cliquez sur « Configurer le serveur »

| 🝨 Services de déploiement Windows                                                                              |                                                                                                    | -                       | ð X    |
|----------------------------------------------------------------------------------------------------|----------------------------------------------------------------------------------------------------|-------------------------|--------|
| Fichier Action Affichage ?                                                                                     |                                                                                                    |                         |        |
| 🗢 🔿 🙍 💽 🙆 👘                                                                                                    |                                                                                                    |                         |        |
| Services de déploiement Windows Serveur Serveur Serveur Serveur Configurer le serveur Atualiser Atualiser Aide | erveur  Les services de déploiement Windows ne sont pas configurés  e serveur n'est pas configuré. Pour le configurer, diquez avec le bouton droit sur le serveur, puis diquez sur Configurer le serveur.  ous devez être un administrateur local pour effectuer cette tâche. |                         |        |
| Actualiza la célection actualla                                                                                |                                                                                                    |                         |        |
| netuanse la selection actuelle.                                                                                |                                                                                                    |                         | 9:22   |
| P Tapez ici pour effectuer ur                                                                                  | ie recherche 🛱 💽 🔁 🖳                                                                                                    | 🖻 🤀 🕼 🖉 <sub>02/0</sub> | 1/2024 |

Etape 17 : Cliquez sur « Suivant »

-

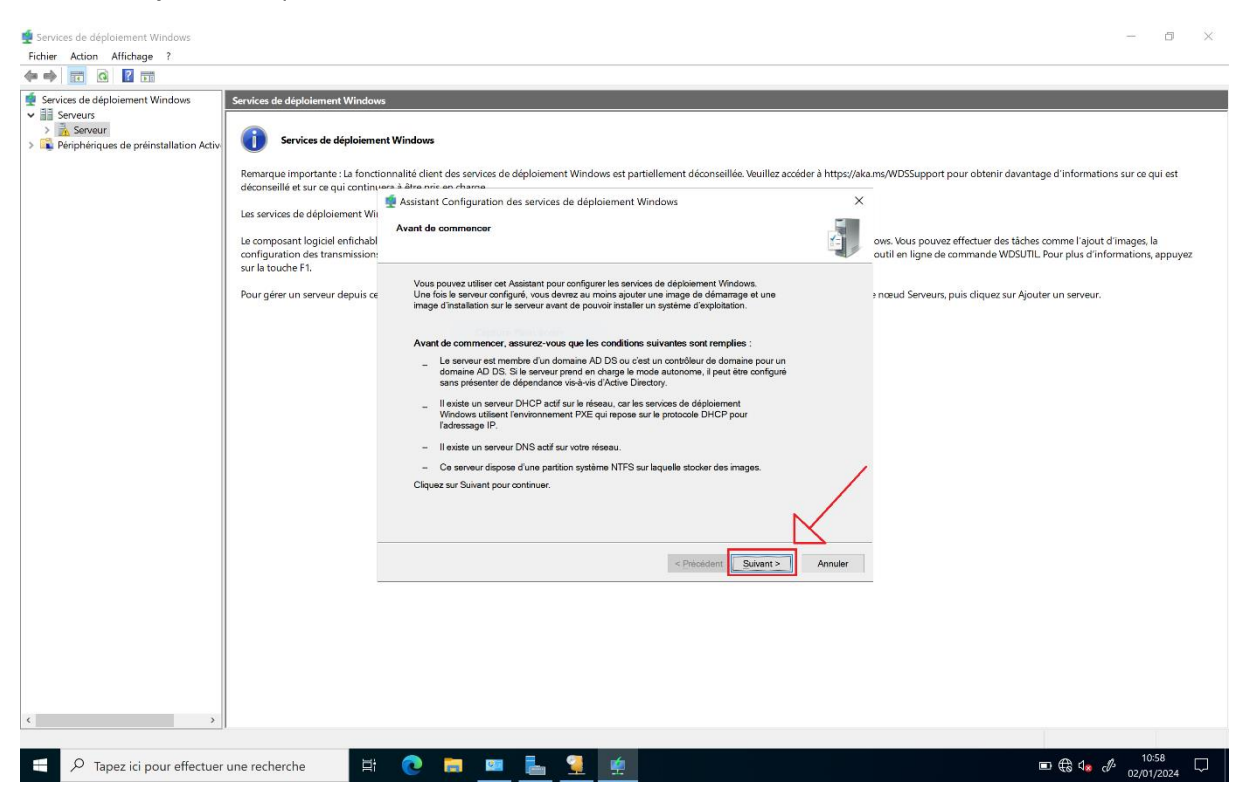

- Etape 18 : Sélectionnez « Serveur autonome »

| 🝨 Services de déploiement Windows                                                                       |                                                                                                    |                                                                                                    |                 | — 0 ×                                                                                                    |
|----------------------------------------------------------------------------------------------------|----------------------------------------------------------------------------------------------------|----------------------------------------------------------------------------------------------------|-----------------|----------------------------------------------------------------------------------------------------|
| Fichier Action Affichage ?                                                                              |                                                                                                    |                                                                                                    |                 |                                                                                                    |
| (+ +) 📰 🙆 🖬                                                                                             |                                                                                                    |                                                                                                    |                 |                                                                                                    |
| Sevies de étipolisement Windows     Sevies de étipolisement Windows     Sevies de préinstallation Activ | Services de déploiement Window<br>(i) Services de déploiement<br>Remarque importante : La fonctit<br>déconseillé et sur ce qui continu-<br>Les services de déploiement Win<br>Le composant logiciel enfichabil<br>configuration des transmissions<br>sur la touche F1.<br>Pour gérer un serveur depuis ce | nt Windows  maintié client des services de déploiement Windows est partiellement déconseillée. Veuillez accéder est à alle nois en Anane.  © Asstract Configuration des services de déploiement Windows  Sélectionnez (Lune des options suivantes : | r à https://aka | uns/WDSSupport pour obtenir davantage d'informations sur ce qui est<br>ows. Vous pouvez effectuer des tâches comme l'ajout d'images, la<br>outil en ligne de commande WDSUTIL Pour plus d'informations, appuyez<br>* nœud Serveurs, puis cliquez sur Ajouter un serveur. |
| 0 T                                                                                                    | al and a set                                                                                                    |                                                                                                    |                 |                                                                                                    |
| P Tapez ici pour effectuer i                                                                            | une recherche                                                                                                    | / 🕐 🗖 🔛 🔚 📜 😤                                                                                                    |                 |                                                                                                    |

- Etape 19 : Cliquez sur « Suivant »

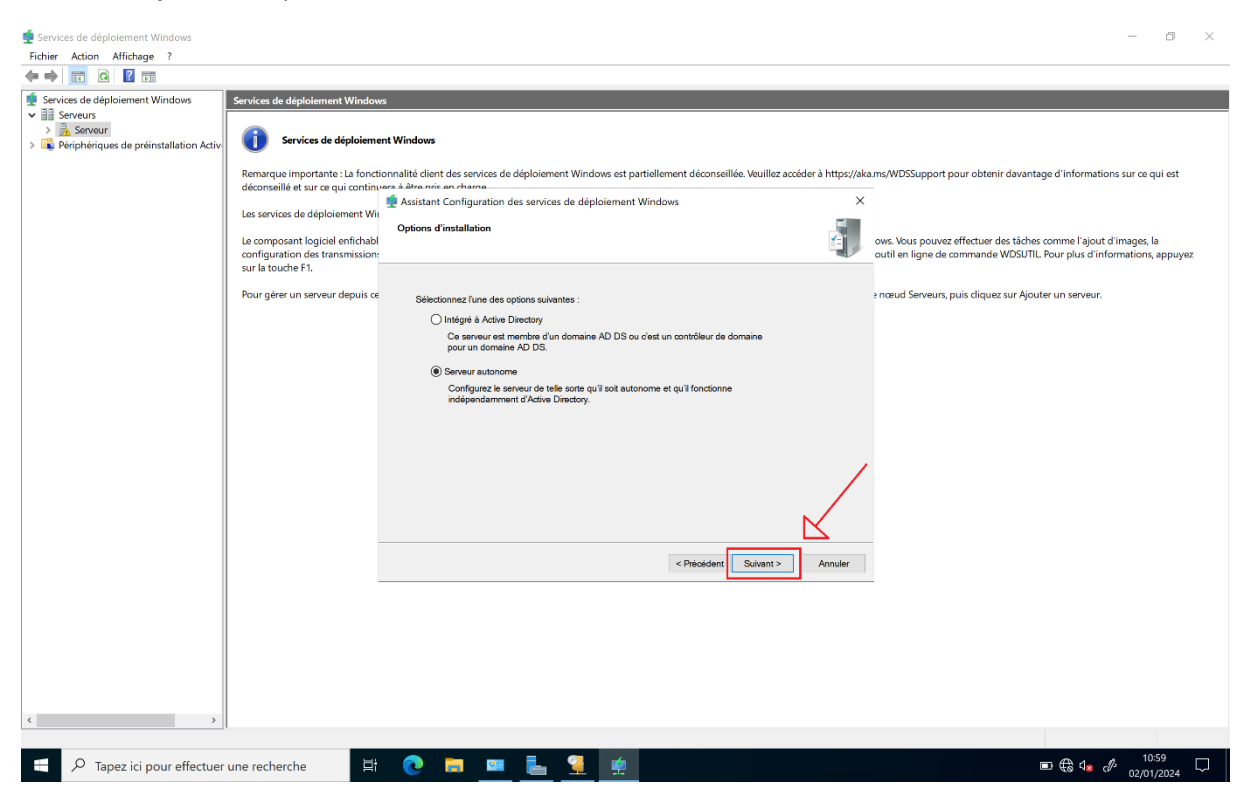

- Etape 20 : Cliquez sur « Suivant »

| 🝨 Services de déploiement Windows     |                                                                                                    |                                                                                                    | – 8 ×                                                                                        |
|---------------------------------------|----------------------------------------------------------------------------------------------------|----------------------------------------------------------------------------------------------------|----------------------------------------------------------------------------------------------|
| Fichier Action Affichage ?            |                                                                                                    |                                                                                                    |                                                                                              |
| 🗢 🔿 📅 🙆 🖬                             |                                                                                                    |                                                                                                    |                                                                                              |
|                                       | Services de déploiement Window<br>Remarque importante : La fond<br>déconseille et sur ce qui contin<br>Les services de déploiement Wil<br>Le composant logiciel entrabai<br>configuration de transmission<br>sur la touche F1.<br>Pour gérer un serveur depuis co | th Windows      onalité client des services de déploiement Windows est partiellement déconseillée. Veuill     was a arris en channa.     Assistant Configuration des services de déploiement Windows      Emplacement du dossier d'installation à distance      Le dossier d'installation à distance contiends des images de démange, des images     déploiement Windows. Des parties parties parties parties parties parties des des pois NTES et ne pas der la parties parties.      Entrez le chemin du dossier d'installation à distance.      Chemin diacos:      Mitterevolutions      Percourt.      Suiten      (Précédent      Suiten      ) | llez accóder à https://skums/WDSSupport pour obtenir davantage d'informations sur ce qui est |
|                                       |                                                                                                    |                                                                                                    |                                                                                              |
| E ${\cal P}$ Tapez ici pour effectuer | une recherche                                                                                                    | 🕐 💼 💷 🛼 🎴 🤵                                                                                                    | ■ € 4 <sub>8</sub> Ø 10:59 🖵                                                                 |

- Etape 21 : Cliquez sur « Suivant »

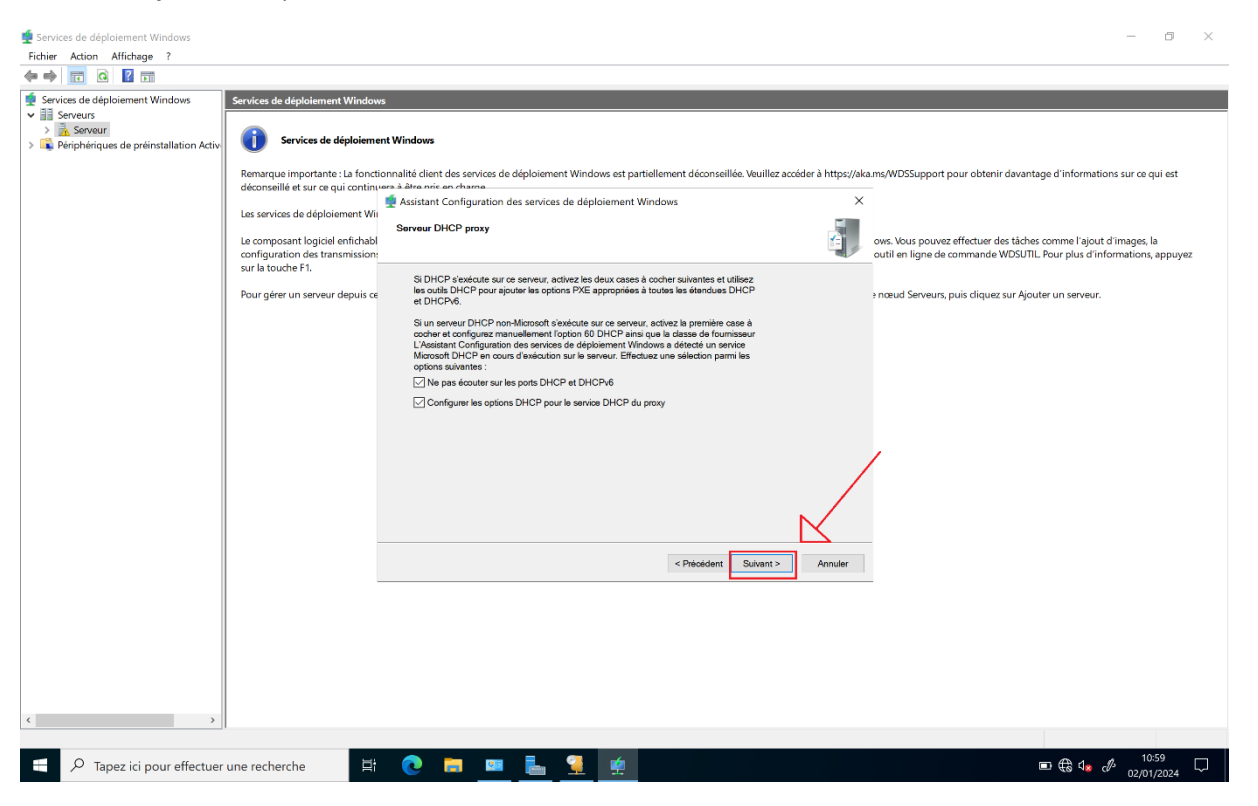

- Etape 22 : Cochez la case « Répondre à tous les ordinateurs clients »

| 🝨 Services de déploiement Windows                                                                                                    |                                                                                                    |                                                                                                    | - 8 ×                                                                                                    |
|----------------------------------------------------------------------------------------------------|----------------------------------------------------------------------------------------------------|----------------------------------------------------------------------------------------------------|----------------------------------------------------------------------------------------------------|
| Fichier Action Affichage ?                                                                                                    |                                                                                                    |                                                                                                    |                                                                                                    |
| 🗢 🔿 📅 🙆 🖬                                                                                                    |                                                                                                    |                                                                                                    |                                                                                                    |
| Tuline Paron Paronege i<br>Services de déploiement Windows<br>Services de déploiement Windows<br>Services de déploiement Mindows<br>Services de déploiement Mindows<br>Services de déploiement Mindows<br>Services de déploiement Mindows<br>Services de déploiement Mindows<br>Services de déploiement Mindows<br>Services de déploiement Mindows<br>Services de déploiement Mindows<br>Services de déploiement Mindows<br>Services de déploiement Mindows<br>Services de déploiement Mindows<br>Services | Services de déploiement Window<br>Services de déploiement<br>Remarque importante : la foncti<br>déconseillé et sur ce qui continu<br>Les services de déploiement Wi<br>Le composant logical enfichabit<br>configuration des transmission<br>sur la touche F1.<br>Pour gérer un serveur depuis ce | s  nt Windows  nt Windows  analite client des services de déploiement Windows est partiellement déconseillée. Veuillez accéder à https://da. s. à dara not an dana  Assistant Configuration des services de déploiement Windows  Teramètres initiaux du serveur PXE  Vous pouvez utiliser ces pasemaines pour définir les ordnateurs dients auquiel ce serveur doit répondre. Les  PXE. le système d'auploitation s'initiale servin les paramètres que vous avec définis  Ne lepondre à aucun ordinateur dent  Ne lepondre à aucun ordinateurs dents comus  PXE. le système d'auploitation s'initiale servin les paramètres que vous avec définis  Ne lepondre à aucun ordinateurs dents  Ne lepondre à aucun ordinateurs dents  Ne lepondre à aucun ordinateurs dents  Ne lepondre à dus les ordinateurs dents comus  PXE. le système d'auploitation s'initiale servin les paramètres que vous avec définis  Ne lepondre à dus les ordinateurs dents comus  PXE. le système d'auploitation s'initiale servin les paramètres que vous avec definis  Ne depondre à dus les ordinateurs dents comus  PXE. le système d'auploitation s'initiale servin les paramètres que vous avec definis  PXE. le système d'auploitation s'initiale servin les paramètres que vous avec definis  PXE. le système d'auploitation s'initiale servin les paramètres que vous avec definis  PXE. le système d'auploitation s'initiale servin les paramètres que vous avec definis  PXE. le système d'auploitation sources  PXE. le système d'auploitation sources  PXE. le système d'auploitation sources  PXE. le système d'auploitation sources  PXE. le système d'auploitation sources  PXE. le système d'auploitation sources  PXE. le système d'auploitation sources  PXE. le système d'auploitation auploitation sources  PXE. le système d'auploitation sources  PXE. le système d'auploitation sources  PXE. le système d'auploitation auploitation sources  PXE. le système d'auploitation sources  PXE. le système d'auploitation sources  PXE. le système d'auploitation sources  PXE. le système d'auploitation sources  PXE. le s | myWDSSupport pour obtenir davantage d'informations sur ce qui est<br>ovs. Vous pouvez effectuer des tâches comme l'ajout d'images, la<br>outil en ligne de commande WDSUTIL Pour plus d'informations, appuyez<br>> nœud Serveurs, puis cliquez sur Ajouter un serveur. |
| < >                                                                                                    |                                                                                                    |                                                                                                    |                                                                                                    |
|                                                                                                    |                                                                                                    |                                                                                                    |                                                                                                    |
| E ${\cal P}$ Tapez ici pour effectuer                                                                                                    | une recherche                                                                                                    | 0 🔁 🛤 🔚 🚆 👷                                                                                                    | ■ € 4 <sub>8</sub> 🖉 11:00                                                                                                    |

- Etape 23 : Cliquez sur « Suivant »

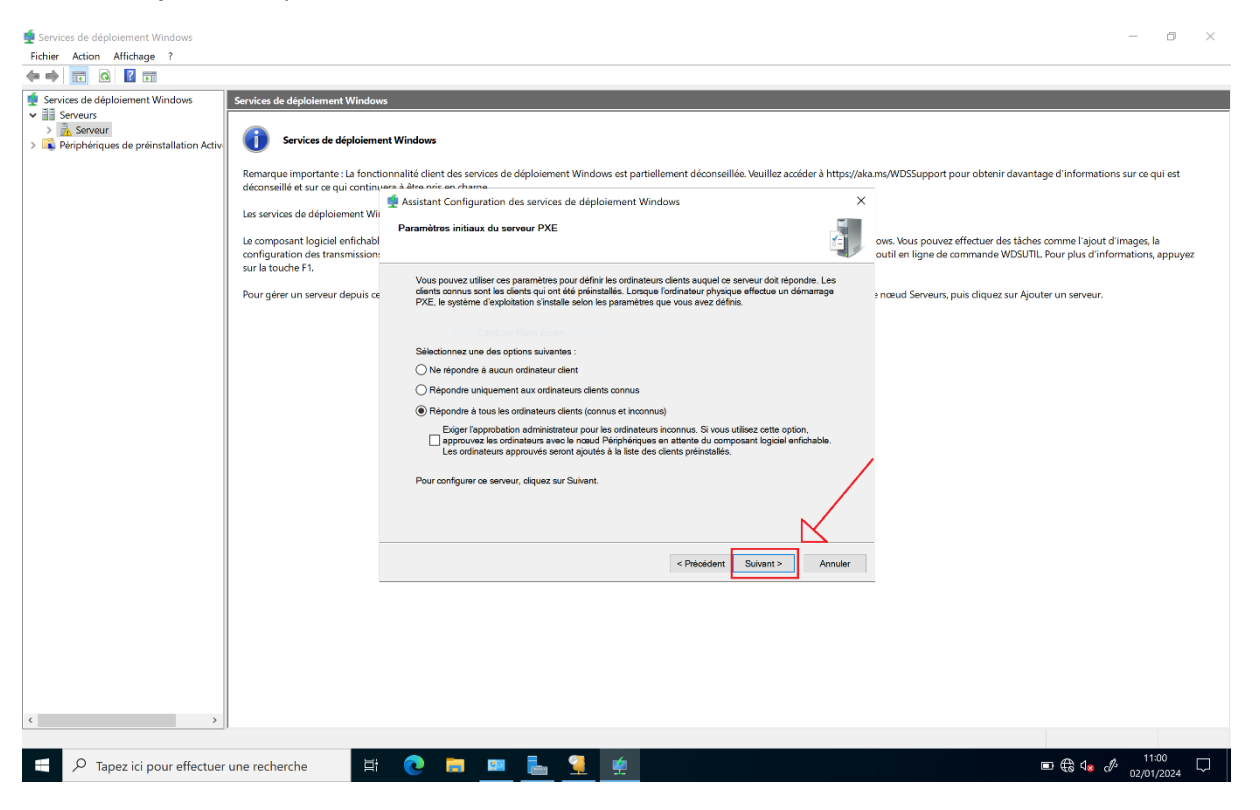

- Etape 24 : Attendez la fin du chargement et cliquez sur « Terminer »

| 蝩 Services de déploiement Windows                                                                                                    |                                                                                                    |                                                                                                    |                  | - 0 ×                                                                                                    |
|----------------------------------------------------------------------------------------------------|----------------------------------------------------------------------------------------------------|----------------------------------------------------------------------------------------------------|------------------|----------------------------------------------------------------------------------------------------|
| Fichier Action Affichage ?                                                                                                    |                                                                                                    |                                                                                                    |                  |                                                                                                    |
| 🗢 🔿 📅 🖸 🖬                                                                                                    |                                                                                                    |                                                                                                    |                  |                                                                                                    |
| Ficher Action Affictage 7<br>Ficher Action Affictage 7<br>Ficher Constraints of the second second | Services de déploiement Window<br>Services de déploiement<br>Remarque importante : La fonct<br>déconseillé et sur ce qui contins<br>Les services de déploiement Win<br>Le composant logiciel enfichable<br>configuration des transmission<br>sur la touche F1.<br>Pour gérer un serveur depuis ce | s nt Window: onnalité client des services de déploiement Windows est partiellement déconseillée. Veuillez accéder s à dra noir an n-hana.  Progression de la tâche  Configuration des services de déploiement Windows Demarage des services de déploiement Windows Demarage des services de déploiement de lancement ou de lancement ou de lancement ou de lancement de lancement ou de lancement de lancement ou de lancement ou de lancement de lancement ou de lancement de lancement ou de lancement de lancement ou de lancement de lancement de lancement ou de lancement de lancement ou de lancement de lancement ou de lancement de lancement de lancement de lancement de lancement de lancement de lancement | er å https://ako | ams/WDSSupport pour obtenir davantage d'informations sur ce qui est<br>ows. Vous pouvez effectuer des tâches comme l'ajout d'images, la<br>outil en ligne de commande WDSUTIL Pour plus d'informations, appuyez<br>3 nœud Serveurs, puis d'iquez sur Ajouter un serveur. |
| < >                                                                                                    |                                                                                                    |                                                                                                    |                  |                                                                                                    |
|                                                                                                    |                                                                                                    |                                                                                                    |                  |                                                                                                    |
| 🛨 🔎 Tapez ici pour effectuer                                                                                                    | une recherche                                                                                                    | 💽 🚞 🔤 🔚 🎴 🧑                                                                                                    |                  |                                                                                                    |

L'installation du Service de déploiement Windows est maintenant terminée. Afin de pouvoir installer Windows, il faudra déposer une image d'installation et une image de démarrage. Pour cela, vous devez suivre ces étapes :

- Etape 1 : Faites un clic droit sur « Image de démarrage ». Ensuite, cliquer sur « Ajouter une image de démarrage »

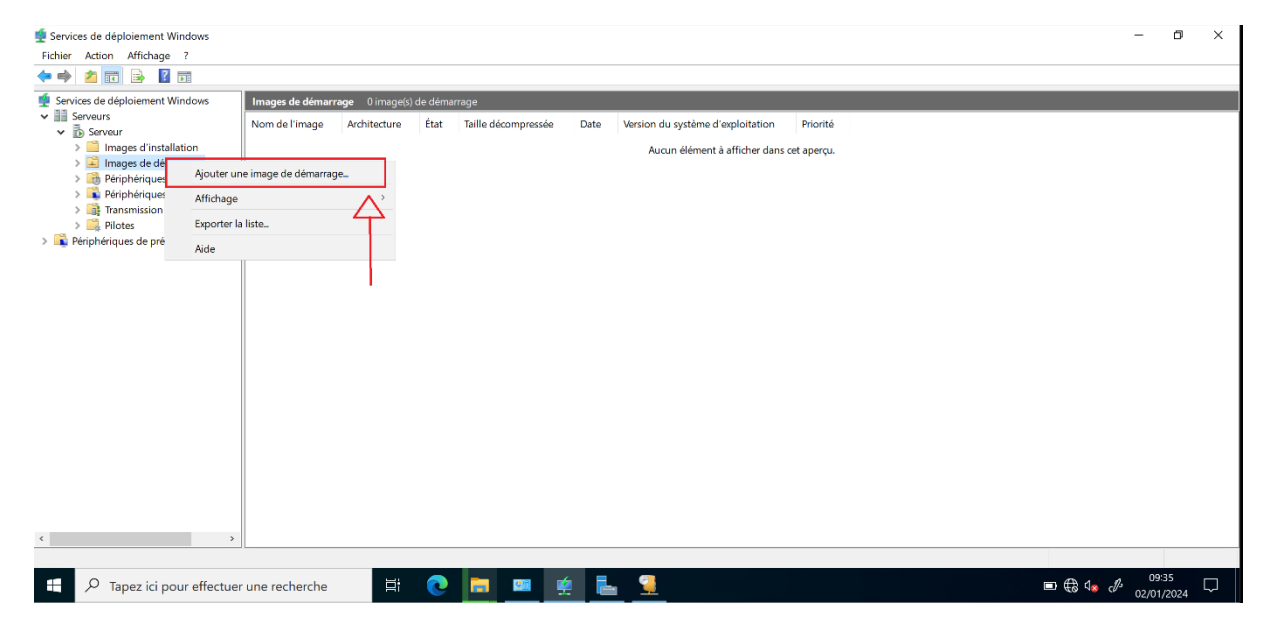

- Etape 2 : Sélectionnez le fichier « boot.wim » de votre image puis, suivez les étapes.

| Fichier Action Attichage ?                                                                                                    |                 |                  |                                                                                 |       |
|----------------------------------------------------------------------------------------------------|-----------------|------------------|---------------------------------------------------------------------------------|-------|
|                                                                                                    |                 |                  |                                                                                 |       |
| Services de déploiement Windows                                                                                                    | Images de démar | rrage 0 image(s) | ) de démarrage                                                                  |       |
| Serveurs     Serveur                                                                                                    | Nom de l'image  | Architecture     | État Taille décompressée Date Version du système d'exploitation Priorité        |       |
| > Images d'installation                                                                                                    |                 |                  | 🔹 Assistant Ajout d'images X                                                    |       |
| > 🔟 Images de démarrage                                                                                                    |                 |                  | Fichier imme                                                                    |       |
| > Périphériques en attente                                                                                                    |                 |                  |                                                                                 |       |
| <ul> <li>Respiration of the second second secon</li></ul> |                 |                  |                                                                                 |       |
| > 🔜 Pilotes                                                                                                    |                 |                  | Entrez l'emplacement du fichier image Windows contenant les images à ajouter.   |       |
| Périphériques de préinstallation Activ                                                                                                    |                 |                  |                                                                                 |       |
|                                                                                                    |                 |                  | Emplacement du tichier :                                                        |       |
|                                                                                                    |                 |                  | Parcourir                                                                       |       |
|                                                                                                    |                 |                  | Remarque : les images d'installation et de démarrage par défaut (Boot.wim et    |       |
|                                                                                                    |                 |                  | Install wim) sont présentes sur le DVD d'installation dans le dossier \Sources. |       |
|                                                                                                    |                 |                  |                                                                                 |       |
|                                                                                                    |                 |                  | intormations comprementaires sur les images et les types d'images               |       |
|                                                                                                    |                 |                  |                                                                                 |       |
|                                                                                                    |                 |                  |                                                                                 |       |
|                                                                                                    |                 |                  |                                                                                 |       |
|                                                                                                    |                 |                  |                                                                                 |       |
|                                                                                                    |                 |                  | < Précédent Suivant > Annuler                                                   |       |
|                                                                                                    |                 |                  |                                                                                 |       |
|                                                                                                    |                 |                  |                                                                                 |       |
|                                                                                                    |                 |                  |                                                                                 |       |
|                                                                                                    |                 |                  |                                                                                 |       |
|                                                                                                    |                 |                  |                                                                                 |       |
|                                                                                                    |                 |                  |                                                                                 |       |
|                                                                                                    |                 |                  |                                                                                 |       |
|                                                                                                    |                 |                  |                                                                                 |       |
|                                                                                                    |                 |                  |                                                                                 |       |
|                                                                                                    |                 |                  |                                                                                 |       |
|                                                                                                    |                 |                  |                                                                                 |       |
| · · · · · · · · · · · · · · · · · · ·                                                                                                    |                 |                  |                                                                                 |       |
|                                                                                                    |                 |                  |                                                                                 | :36   |
| P Tapez ici pour effectuer                                                                                                    | une recherche   | E i              |                                                                                 | /2024 |

- Etape 3 : Faites un clic droit sur « Image d'installation ». Ensuite, cliquer sur « Ajouter une image d'installation »

| 🔹 Services de déploiement Windows 🧧 🖸                      |                    |                                            |  |  |  |  |
|------------------------------------------------------------|--------------------|--------------------------------------------|--|--|--|--|
| Fichier Action Affichage ?                                 |                    |                                            |  |  |  |  |
|                                                            |                    |                                            |  |  |  |  |
| 🝨 Services de déploiement Wir                              | ndows              | Images d'Installation 0 groupe(s) d'images |  |  |  |  |
| ✓ III Serveurs                                             |                    | Groupe d'images                            |  |  |  |  |
| > in served > instructure                                  |                    | Aucun élément à afficher dans cet anercu   |  |  |  |  |
| > 📓 Images de dé                                           | <u>Aj</u> outer un | e image d'installation                     |  |  |  |  |
| > Bériphérique                                             | Ajouter un         | groupe d'images                            |  |  |  |  |
| > 📑 Transmission                                           | Affichage          | 4                                          |  |  |  |  |
| > 📑 Pilotes                                                | Exporter la        | liste_                                     |  |  |  |  |
| Perprienques de pre                                        | Aide               |                                            |  |  |  |  |
|                                                            |                    |                                            |  |  |  |  |
|                                                            |                    |                                            |  |  |  |  |
|                                                            |                    |                                            |  |  |  |  |
|                                                            |                    |                                            |  |  |  |  |
|                                                            |                    |                                            |  |  |  |  |
|                                                            |                    |                                            |  |  |  |  |
|                                                            |                    |                                            |  |  |  |  |
|                                                            |                    |                                            |  |  |  |  |
|                                                            |                    |                                            |  |  |  |  |
|                                                            |                    |                                            |  |  |  |  |
|                                                            |                    |                                            |  |  |  |  |
|                                                            |                    |                                            |  |  |  |  |
| <                                                          | >                  |                                            |  |  |  |  |
|                                                            |                    |                                            |  |  |  |  |
| 🗧 🔎 Tapez ici pour effectuer une recherche 🛛 🛱 💽 🔚 🕮 👷 🛃 🚆 |                    |                                            |  |  |  |  |
|                                                            |                    |                                            |  |  |  |  |

- **Etape 4 :** Sélectionnez le fichier « **install.wim** » de votre image puis, suivez les étapes.

| 蝩 Services de déploiement Windows                                                                                                    |                                        |                                                                                                    | ő ×               |
|----------------------------------------------------------------------------------------------------|----------------------------------------|----------------------------------------------------------------------------------------------------|-------------------|
| Fichier Action Affichage ?                                                                                                    |                                        |                                                                                                    |                   |
| 🗢 🏟 🙍 📷 🗟 🖬                                                                                                    |                                        |                                                                                                    |                   |
| Services de déploiement Windows                                                                                                    | Images d'installation 0 groupe(s) d'in | images                                                                                                    |                   |
| <ul> <li>✓ iii Serveurs</li> <li>✓ iii Serveur</li> </ul>                                                                                                    | Groupe d'images                        | 🔹 Assistant Ajout d'images 🛛 🗙                                                                                                    |                   |
| Construction     Construction     C |                                        | Restant Agout d'images Fichier image Entrez l'emplacement du fichier image Windows contenant les images à ajouter. Emplacement du fichier :::::::::::::::::::::::::::::::::::: |                   |
|                                                                                                    |                                        |                                                                                                    |                   |
| . ,                                                                                                    |                                        |                                                                                                    |                   |
| P Tapez ici pour effectuer                                                                                                    | une recherche                          | 💽 👝 💻 🥌 📜                                                                                                    | 09:38<br>/01/2024 |

L'installation de l'image est maintenant terminée.

Une fois le démarrage par réseau éffectué, vous devrez renseigner le Nom d'utilisateur et le Mot de passe. Le Nom d'utilisateur est « nomdevotreserveur\administrateur » et le mot de passe est celui de l'administrateur.

| Configuration du                                                         | système d'exploitation Microsoft Server                               |                                                              |
|--------------------------------------------------------------------------|-----------------------------------------------------------------------|--------------------------------------------------------------|
| Services de déploiem<br>Paran<br>Clavier ou m<br>@ Microsoft Corporation | ent Windows Connexion à Serveur P P P P P P P P P P P P P P P P P P P | <ul> <li>✓</li> <li>✓</li> <li>✓</li> <li>Suivant</li> </ul> |
| 1 Collecte des informations 2 Installation du système                    | d'exploitation Microsoft Server                                       |                                                              |